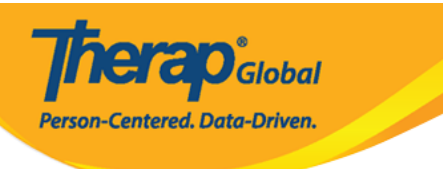

# ISP Report [][][] - Clinician Report

[]. Individual []]]]] []]], ISP Data []] []]] Report []]][]] []]]

| Program:<br>Profile:    | No Program Selected<br>Initial |                                                    | Choose Program                      |
|-------------------------|--------------------------------|----------------------------------------------------|-------------------------------------|
| Module:                 | Search                         |                                                    |                                     |
| To Do                   | 6-                             |                                                    | Issue Tracking                      |
| -                       | Ca                             | re                                                 | My Issues                           |
| Individual              | T-Log                          | New   Search   Archive                             | SComm "                             |
| Health                  | Case Note                      | New   Search   Archive  <br>Bulk PDF               | Inbox                               |
| Agency                  | ISP Data                       | New   Search   Report  <br>Search Report   Archive | Sent Items<br>Compose<br>Drafts     |
| Admin                   | TCD                            | New   Search   Review                              | Custom User Group                   |
| Agency                  | ISP                            | Acknowledge   Archive                              | Classes 📲                           |
| Reports                 | ISP Program                    | New   Search   Archive  <br>Acknowledgement Report | Overdue<br>Due                      |
| Individual<br>Home Page | ISP Program Template Library   | New   Draft   Published  <br>Search                | View Sign ups<br>View Results/Notes |

#### Select Program for ISP Program OD ODD ODD Program ODD ODD

**Nerap**Global

Centered. Data-Driven.

#### Select Program For ISP Program

| All A B C D E F G           | H I J K L M N O P C | R S T U V    | W X Y Z               | 5 × Records |
|-----------------------------|---------------------|--------------|-----------------------|-------------|
| ►<br>Program Name           | ≎                   | Program Type | Cost Center<br>Sumber | Program     |
| Child Care Center           | Care Home           | School       |                       | 01          |
| Day Shift                   | Special School      | School       |                       | 01          |
| Demo Program                | Demo Site           | School       |                       | 555         |
| Showing 1 to 3 of 3 entries |                     | 1            |                       |             |

#### 

## Individual List for ISP Program

| Filter Last Name                       | 15 • Records |
|----------------------------------------|--------------|
| Last Name 🔺 First Name 🚊 Individual ID |              |
| · · · · · · · · · · · · · · · · · · ·  | \$           |
| Tareq Taufiq                           |              |

# 

ISP Program List

| Filt | 91                             | You ha          | ve selected  | 1 items.         |                        |                                |                          |                 | 15                   | <ul> <li>Records</li> </ul> |
|------|--------------------------------|-----------------|--------------|------------------|------------------------|--------------------------------|--------------------------|-----------------|----------------------|-----------------------------|
|      | Form ID                        | Program<br>Name | Site<br>Name | Individual       | ISP Program            | Entered By                     | Program Creation<br>Date | Approve<br>Date | Status<br>Approved ▼ | Time Zone                   |
| •    | ISP-DEMOTPHL-<br>H9Q4NFNYTMULU | Demo<br>Program | Demo<br>Site | Tareq,<br>Taufiq | Speech Therapy<br>Plan | Sonia Ferdaus, Therap<br>Admin | 05/01/2019               | 07/22/2019      | Approved             | Asia/Dhaka                  |
| Show | ving 1 to 1 of 1 entries       |                 |              |                  |                        |                                |                          |                 | Previous             | 1 Next                      |
| Ca   | ncel                           |                 |              |                  |                        |                                |                          |                 |                      | Next                        |

**NERAD**Global

Person-Centered. Data-Driven.

# Image: Contract of the second in the second in the seco

 Description
 Description
 Description
 Description
 Description
 Description
 Description
 Description
 Description
 Description
 Description
 Description
 Description
 Description
 Description
 Description
 Description
 Description
 Description
 Description
 Description
 Description
 Description
 Description
 Description
 Description
 Description
 Description
 Description
 Description
 Description
 Description
 Description
 Description
 Description
 Description
 Description
 Description
 Description
 Description
 Description
 Description
 Description
 Description
 Description
 Description
 Description
 Description
 Description
 Description
 Description
 Description
 Description
 Description
 Description
 Description
 Description
 Description
 Description
 Description
 Description
 Description
 Description
 Description
 Description
 Description
 Description
 Description
 Description
 Description
 Description
 Description
 Descrip
 Descrip
 Descrip
 De

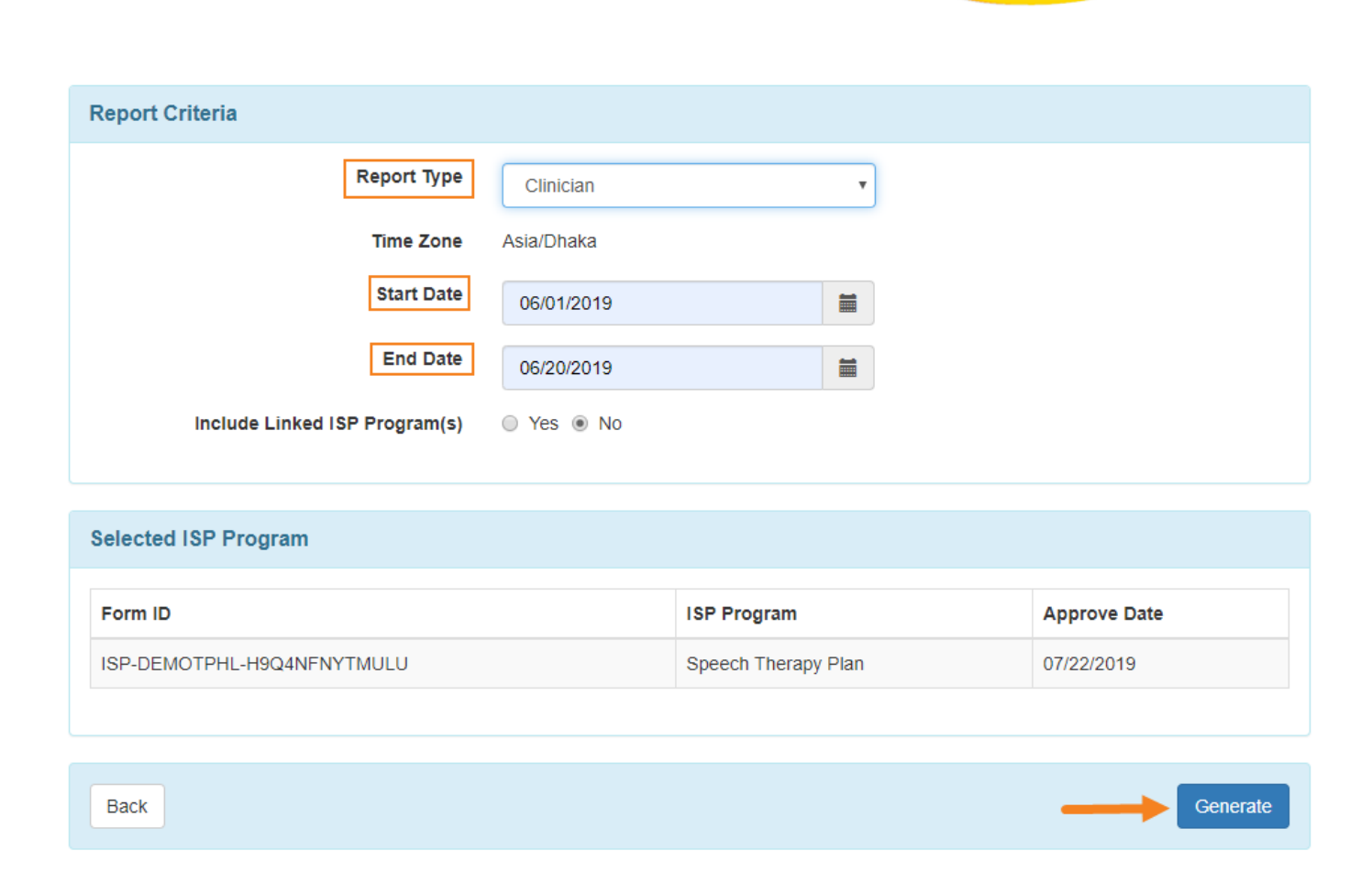

**Terap** Global

Person-Centered. Data-Driven.

# Clinician Report

Therapicional

Person-Centered. Data-Driven.

| Report Description *    | Clinician Report on Speech Therapy                               |
|-------------------------|------------------------------------------------------------------|
| Individual Name         | Taufiq Tareq,                                                    |
| Date Range              | 06/01/2019 - 06/20/2019                                          |
|                         | Speech Therapy Plan                                              |
| Form ID                 | ISP-DEMOTPHL-H9Q4NFNYTMULU                                       |
| Status                  | Approved (Dynamic)                                               |
| Time Zone               | Asia/Dhaka                                                       |
| ISP Program             | Speech Therapy Plan                                              |
| Scoring Method          | Level of Independence                                            |
| Goal/Service            | Ability to comply with verbal direction and develop independence |
| Criteria for Completion |                                                                  |

## O Task, Score Scoring Comments O O O O O

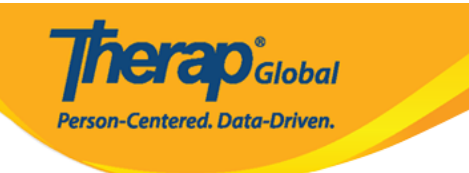

| Date:     | 06/10/2019 | Begin Time:          | End Time:          | Duration (hh:mm):           | 00:00 |
|-----------|------------|----------------------|--------------------|-----------------------------|-------|
| Location: |            |                      | Service Provider:  | Sonia Ferdaus, Therap Admin |       |
| Task      | Score      | Scoring Comment      | 5                  |                             |       |
| 1         | DEMO       | Had to demonstrate   | how to give a ball |                             |       |
| 2         | VRBL       | Able to perform with | n a cue            |                             |       |
| 3         | FULL       |                      |                    |                             |       |
| Comment:  |            |                      |                    |                             |       |

| Date:     | 08/12/2019 | Begin Time:         | End Time:         | Duration (hh:mm):           | 00:00 |
|-----------|------------|---------------------|-------------------|-----------------------------|-------|
| Location: |            |                     | Service Provider: | Sonia Ferdaus, Therap Admin |       |
| Task      | Score      | Scoring Commen      | ts                |                             |       |
| 1         | VRBL       | Gave the ball after | one cue           |                             |       |
| 2         | VRBL       |                     |                   |                             |       |
| 3         | FULL       |                     |                   |                             |       |
| Comment:  |            |                     |                   |                             |       |

| Date:     | 06/16/2019 | Begin Time:      | End Time:         | Duration (hh:mm):           | 00:00 |
|-----------|------------|------------------|-------------------|-----------------------------|-------|
| Location: |            |                  | Service Provider: | Sonia Ferdaus, Therap Admin |       |
| Task      | Score      | Scoring Comments |                   |                             |       |
| 1         | VRBL       |                  |                   |                             |       |
| 2         | VRBL       |                  |                   |                             |       |
| 3         | VRBL       |                  |                   |                             |       |
| Comment:  |            |                  |                   |                             |       |

| Date:     | 08/17/2019 | Begin Time:      | End Time:         | Duration (hh:mm):           | 00:00 |
|-----------|------------|------------------|-------------------|-----------------------------|-------|
| Location: |            |                  | Service Provider: | Sonia Ferdaus, Therap Admin |       |
| Task      | Score      | Scoring Comments |                   |                             |       |
| 1         | VRBL       |                  |                   |                             |       |
| 2         | INDP       |                  |                   |                             |       |
| 3         | DEMO       |                  |                   |                             |       |
| Comment:  |            |                  |                   |                             |       |

| Task(s) |                                             |
|---------|---------------------------------------------|
| 1       | Give me Ball                                |
| 2       | Clap Hands                                  |
| 3       | Say Hello (maintains eye contact for 5 sec) |

| Score(s) |                         |
|----------|-------------------------|
| DECL     | Declined                |
| FULL     | Full Physical Prompt    |
| PART     | Partial Physical Prompt |
| DEMO     | Demonstration           |
| VRBL     | Verbal Cue              |
| INDP     | Independence            |

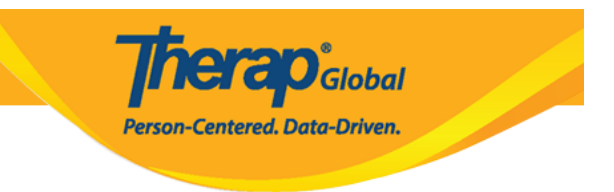

#### 

| Pack                     |                                        | Close Without Spring                | Display Brintshie | Caura |
|--------------------------|----------------------------------------|-------------------------------------|-------------------|-------|
|                          | Export To: "P                          | "Service Verification Form" "Excel" |                   |       |
| About 2953 characters le | ft                                     |                                     |                   |       |
|                          |                                        | 1                                   |                   |       |
| He needs to work or      | the following inst                     | ictions.                            |                   |       |
| Recommendations          |                                        |                                     |                   |       |
| About 2984 characters le | ft                                     |                                     |                   |       |
|                          | Discontinued                           |                                     |                   |       |
| He is improving.         | Fluctuating                            |                                     |                   |       |
| Comments                 | Making Progress<br>Not Making Progress |                                     |                   |       |
|                          | Maintaining                            |                                     |                   |       |
| Comments/Recomm          | - Please Select -<br>Completed         |                                     |                   |       |
| Flogress rowards outcome | Maintaining •                          |                                     |                   |       |

- Hab Documentation Record 
   October 2000
   October 2000
   October 2000
   October 2000
   October 2000
   October 2000
   October 2000
   October 2000
   October 2000
   October 2000
   October 2000
   October 2000
   October 2000
   October 2000
   October 2000
   October 2000
   October 2000
   October 2000
   October 2000
   October 2000
   October 2000
   October 2000
   October 2000
   October 2000
   October 2000
   October 2000
   October 2000
   October 2000
   October 2000
   October 2000
   October 2000
   October 2000
   October 2000
   October 2000
   October 2000
   October 2000
   October 2000
   October 2000
   October 2000
   October 2000
   October 2000
   October 2000
   October 2000
   October 2000
   October 2000
   October 2000
   October 2000
   October 2000
   October 2000
   October 2000
   October 2000
   October 2000
   October 2000
   October 2000
   October 2000
   October 2000
   October 2000
   October 2000
   October 2000
   October 2000
   October 2000
   October 2000
   October 2000
   October 2000
   October 2000
   October 2000
   October 2000
   October 2000
   October 2000
   October 2000
   October 2000
   October 2000
   October 2000
   October 2000
   October 2000
   October 2000
   October 2000
   October 2000
   October 2000
   October 2000
   October 2000
   October 2000
   October 2000
   October 2000
   October 2000
   October 2000
   October 2000
   October 2000
   October 2000
   October 2000
   October 2000
   October 2000
   October 2000
   October 2000
   October 2000
   October 2000
   October 2000
   October 2000
   October 2000
   October 2000
   October 2000
   October 2000
   October 2000
   October 2000
   October 2000
   October 2000
   October 2000
   October 2000
   October 2000
   October 2000
   October 2000
   October 2000
   October 2000
   October 2000
   October 2000
   October 2000
   October 2000
   October 2000
   Octob